# ADD OR DELETE PROJECT TRANSACTION CONTROLS

# "LIMIT TO TRANSACTION CONTROLS" BOX IS NOT CHECKED

## SCOPE

Adjusting project transaction control where the transaction control form "Limit to Transaction Controls" box is *not* checked.

- All projects except fabrication projects or capital equipment award projects.
- Projects set up with all project templates except SP\_T\_FAB and SP\_T\_CAP\_EQUIP.

## ADD A TRANSACTION CONTROL TO MAKE AN EXP TYPE UNAVAILABLE FOR CHARGING

#### PROCEDURE

Before adjusting transaction controls, run the RM3 180 PTA configuration report for a listing of project transaction controls. Make sure you know what transactions controls are on the project before you make changes!

1. From the SU\_GA\_Research\_Accountant or SU\_GA\_Research\_Associate responsibilities select: Projects >(project number) >Find>Open>Transaction Controls

| 繼 Oracle Application                                                                     | ns - OF1_UAT [OF1_PRI                        | D copy 11/06/0 | 9]       |  |     |         |                                       |          |   |
|------------------------------------------------------------------------------------------|----------------------------------------------|----------------|----------|--|-----|---------|---------------------------------------|----------|---|
| Eile Edit View Polda                                                                     | ar <u>T</u> ools <u>W</u> indow <u>H</u> elp |                |          |  |     |         |                                       |          |   |
| 🛤 🗞 🐼 i 🖉 🖗 🕹 🎒 🕅 🕺 🖉 👘 🖉 😹 i 🎜 🗇 🖉 🐥 i 🕐                                                |                                              |                |          |  |     |         |                                       |          |   |
| 🗢 Transaction Controls (SU_OPERATING_UNIT) - 1113903 - 000000000000000000000000000000000 |                                              |                |          |  |     |         |                                       |          |   |
| Limit to Transaction Controls                                                            |                                              |                |          |  |     |         |                                       |          |   |
| Scheduled Expenditure Only                                                               |                                              |                |          |  |     |         |                                       |          |   |
|                                                                                          |                                              |                |          |  | Cha | rgeable |                                       |          |   |
| – Expenditure –                                                                          |                                              | Non-Labor      | Employee |  |     | VVorl   | kplan Resources Only                  |          |   |
| Category                                                                                 | Type                                         | Resource       | 1        |  |     |         | Person Type                           | Billable |   |
|                                                                                          | 11125                                        |                | <u> </u> |  |     |         |                                       | No       | 2 |
| 11215                                                                                    | 11215                                        |                |          |  |     |         |                                       | No       |   |
| 11221                                                                                    | 11221                                        |                |          |  |     |         | · · · · · · · · · · · · · · · · · · · | No 🔻     |   |
| 11222                                                                                    | 11222                                        |                |          |  |     |         | · · · · · ·                           | No 🔻     |   |
| 11223                                                                                    | 11223                                        |                |          |  |     |         |                                       | No 🔻     |   |
| 11250                                                                                    | 11250                                        |                |          |  |     |         |                                       | No 🔻     |   |
| 11276                                                                                    | 57701                                        |                |          |  |     |         | · ·                                   | No 🔻     | 1 |
| 11276                                                                                    | 11276                                        |                |          |  |     |         | · ·                                   | No 🔻     |   |
|                                                                                          |                                              |                |          |  |     | _       |                                       |          |   |

- 2. We add transaction controls to the end of the form.
  - a. To go to the end of the form: View(tool bar) >Record>Last>Continue to End
  - b. The first field in the last row should be highlighted. (If not select any field in the first row of the transaction control table by clicking on it).

| Source Applications - OF1_UAT [OF1_PRD copy 11/06/09] |                                                              |                   |                                                       |                  |           |     |         |                    |          |     |  |  |  |
|-------------------------------------------------------|--------------------------------------------------------------|-------------------|-------------------------------------------------------|------------------|-----------|-----|---------|--------------------|----------|-----|--|--|--|
| Eile Edit <u>V</u> ie                                 | Eile Edit <mark>View</mark> Polder Tools <u>W</u> indow Help |                   |                                                       |                  |           |     |         |                    |          |     |  |  |  |
| 🛛 🙀 🏷 Sh                                              | ow <u>N</u> avigator                                         | ji 🛠 I 🚳 🏟        | ) 🖗 [ X 🛍 🖄 🖉 🛃 🕼 🕲 🖉 🐥 [ <b>?</b>                    |                  |           |     |         |                    |          |     |  |  |  |
| 🖸 Transac 💯                                           | om                                                           | RATING_UNIT) -    | RATING_UNIT)-1113903 00000000000000000000000000000000 |                  |           |     |         |                    |          |     |  |  |  |
| <u>E</u> in<br>Fin                                    | nd<br>nd All                                                 | it to Transactior | it to Transaction Controls                            |                  |           |     |         |                    |          |     |  |  |  |
| Qu                                                    | iery By Example 🕒                                            | ·                 | So                                                    | heduled Expendit | ture Only | ý   |         |                    |          |     |  |  |  |
| Re                                                    | cord                                                         | First             |                                                       |                  |           | Cha | rgeable |                    |          |     |  |  |  |
|                                                       |                                                              | Last              |                                                       |                  |           |     | Work    | plan Resources Onl | hly .    |     |  |  |  |
| Categ                                                 | ansiations<br>achments                                       |                   | Non-Labor<br>Resource                                 | Employee         |           |     |         | Person Type        | Billable | •   |  |  |  |
| <b>11125</b> gu                                       | mmary/Detail                                                 |                   |                                                       |                  |           |     |         | -                  | No       |     |  |  |  |
| 11215 <sub>Re</sub>                                   | quests                                                       |                   |                                                       |                  |           |     |         | -                  | No 🔻     |     |  |  |  |
| 11221                                                 | 11221                                                        |                   |                                                       |                  |           |     |         | -                  | No 🔻     | J   |  |  |  |
| 11222                                                 | 11222                                                        | ]                 |                                                       |                  |           |     |         | -                  | No 🔻     | ] — |  |  |  |
| 11223                                                 | 11223                                                        | ]                 |                                                       |                  |           |     |         | -                  | No 🔻     | J   |  |  |  |
| 11250                                                 | 11250                                                        | ]                 |                                                       |                  |           |     |         | -                  | No 🔻     | j . |  |  |  |
| 11276                                                 | 57701                                                        |                   |                                                       |                  |           |     |         | -                  | No       |     |  |  |  |
| 11276                                                 | 11276                                                        |                   |                                                       |                  |           |     |         |                    | No 🔻     |     |  |  |  |
|                                                       |                                                              |                   |                                                       |                  |           | °.  |         |                    |          |     |  |  |  |
|                                                       |                                                              |                   |                                                       |                  |           |     |         |                    |          |     |  |  |  |

3. Go to the "New" icon in the tool bar (icon with the green plus sign). Click on the icon to add a new empty row for your transaction control.

| 繼 Oracle Applicatio                                                                         | ns - OF1_UAT [OF1_PRD                        | ) copy 11/06/0 | 9]       |     |         |                     |          |     |  |
|---------------------------------------------------------------------------------------------|----------------------------------------------|----------------|----------|-----|---------|---------------------|----------|-----|--|
| Eile Edit View Fold:                                                                        | ar <u>T</u> ools <u>W</u> indow <u>H</u> elp |                |          |     |         |                     |          |     |  |
| 🛃 🏷 👀 🖉 🕸 🍓 🖗 🔀 🛍 🇯 🖉 👘 👘 🖉 🥪 🕼 🗐 🖉 🖗 🕄                                                     |                                              |                |          |     |         |                     |          |     |  |
| new nsaction Controls (SU_OPERATING_UNIT) - 1113903 しつうつうつうつうつうつうつうつうつうつうつうつうつうつうつうつうつうつうつう |                                              |                |          |     |         |                     |          |     |  |
| Limit to Transaction Controls                                                               |                                              |                |          |     |         |                     |          |     |  |
| Scheduled Expenditure Only                                                                  |                                              |                |          |     |         |                     |          |     |  |
|                                                                                             |                                              |                |          | Cha | rgeable |                     |          |     |  |
| – Expenditure –                                                                             |                                              | Non-Labor      | Employee |     | Work    | plan Resources Only |          |     |  |
| _ Category                                                                                  | Туре                                         | Resource       |          |     |         | Person Type         | Billable | _ 🗅 |  |
| 59401                                                                                       | 59420                                        |                |          |     |         | -                   | No       |     |  |
| 56312                                                                                       | 56312                                        |                |          |     |         | -                   | No       | -   |  |
| 56301                                                                                       | 56315                                        |                |          |     |         | -                   | No       | -   |  |
| 58601                                                                                       | 58620                                        |                |          |     |         | <b>.</b>            | No       | -   |  |
| 58601                                                                                       | 58630                                        |                |          |     |         | <b>.</b>            | No       | -   |  |
| 58601                                                                                       | 58640                                        |                |          |     |         | <b>.</b>            | No       | -   |  |
| 51601                                                                                       | 51610                                        |                |          |     |         | <b>.</b>            | No       |     |  |
|                                                                                             | •                                            |                |          |     |         | -                   | No       |     |  |
|                                                                                             |                                              |                |          |     |         |                     |          | D   |  |

4. Tab your cursor to the "Type" field in the empty row and type in the number of the expenditure type that requires a transaction control. <Tab> out of the "type" field. You should see the expenditure type category appear.

| Oracle Applica                 | ations - OF1_UAT [OF1                        | _PRD copy 11   | /06/09]   |                    |          |   |             |    |  |
|--------------------------------|----------------------------------------------|----------------|-----------|--------------------|----------|---|-------------|----|--|
| jile ⊑dit ⊻iew F               | iolder <u>T</u> ools <u>W</u> indow <u>H</u> | elp            |           |                    |          |   |             |    |  |
| 科 🏷 🚳 í 🄇                      | 👌 🖗 🚳 🍪 🌾                                    | % 🗊 🎁 🧭        | ، ا 🙀 ا   | 1 🗇 🕥 🖉            | : ?      |   |             |    |  |
| Transaction Cont               | trols (SU_OPERATING_UI                       | NIT) - 1113903 |           |                    |          |   |             |    |  |
| ■Ljmit to Transaction Controls |                                              |                |           |                    |          |   |             |    |  |
|                                |                                              | re Only        |           |                    |          |   |             |    |  |
|                                |                                              | CI             | hargeable |                    |          |   |             |    |  |
| — Expenditure                  |                                              | _              | VVor      | kplan Resources Oi | nly      |   | Effective   |    |  |
| _ Category                     | Туре                                         |                |           | Person Type        | Billable |   | From        | То |  |
| 59401                          | 59420                                        |                |           |                    | ▼No      | - | 01-JUN-1990 |    |  |
| 56312                          | 56312                                        |                |           |                    | ▼No      | - | 01-JUN-1990 |    |  |
| 56301                          | 56315                                        |                |           |                    | ▼_No     | - | 01-JUN-1990 |    |  |
| 58601                          | 58620                                        |                |           |                    | ▼_No     | - | 01-JUN-1990 |    |  |
| 58601                          | 58630                                        |                |           |                    | ▼ No     | - | 01-JUN-1990 |    |  |
| 58601                          | 58640                                        |                |           |                    | ▼ No     | - | 01-JUN-1990 |    |  |
| 51601                          | 51610                                        |                |           |                    | ▼ No     | - | 01-JUN-1990 |    |  |
| 53101                          | 53115                                        |                |           |                    | No       | - | 01-JAN-2005 |    |  |
|                                |                                              |                |           |                    |          |   | ,           |    |  |
|                                |                                              |                |           |                    |          |   |             |    |  |

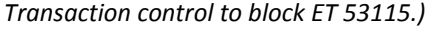

- 5. You are finished. Review the following:
  - 1. The "Chargeable" checkbox should be blank.
  - 2. The "Billable" field should display "No".
  - 3. The "Effective Date" "From" date should be the award start date or pre-award start date. The "To" date should be blank. (Use the horizontal scroll bar to see the "Effective Date" Fields. )

added a

- 4. All other fields should be blank.
- 6. Save your work.
- 7. File the documentation supporting the adjustment in the sponsor award folder.

## DELETE A TRANSACTION CONTROL TO MAKE AN EXP TYPE AVAILABLE FOR CHARGING

#### PROCEDURE

Before adjusting transaction controls, run the RM3 180 PTA configuration report for a listing of project transaction controls. Make sure you know what transactions controls are on the project before you make changes!

1. From the SU\_GA\_Research\_Accountant or SU\_GA\_Research\_Associate responsibilities select: Projects >(project number) >Find>Open>Transaction Controls

| 繼 Oracle Applications - OF1_U                                                       | AT [OF1_PRD copy 11/06/ | 09]      |       |          |                |          |     |  |  |  |
|-------------------------------------------------------------------------------------|-------------------------|----------|-------|----------|----------------|----------|-----|--|--|--|
| Eile Edit View Folder Tools Window Help                                             |                         |          |       |          |                |          |     |  |  |  |
| 🛤 🗞 👀 🖉 🖗 🕹 🎒 🕅 X 🗊 🛱 🛤 🕼 🗇 🖉 🗐 🖉 🌾 I ?                                             |                         |          |       |          |                |          |     |  |  |  |
| Caransaction Controls (SU_OPERATING_UNIT) - 1113903 0000000000000000000000000000000 |                         |          |       |          |                |          |     |  |  |  |
| Limit to Transaction Controls                                                       |                         |          |       |          |                |          |     |  |  |  |
| Scheduled Expenditure Only                                                          |                         |          |       |          |                |          |     |  |  |  |
|                                                                                     |                         |          | Charg | geable   |                |          |     |  |  |  |
| Expenditure                                                                         | Non-Labor               |          |       | Workplan | Resources Only |          |     |  |  |  |
| _ Category Type                                                                     | Resource                | Employee |       | <br>Pers | son Type       | Billable | 6   |  |  |  |
| 11125 11125                                                                         |                         |          |       |          | <b>*</b>       | No       |     |  |  |  |
| 11215 11215                                                                         |                         |          |       |          | <b>*</b>       | No 🔫     |     |  |  |  |
| 11221 11221                                                                         |                         |          |       |          | +              | No 🔻     |     |  |  |  |
| 11222 11222                                                                         |                         |          |       |          |                | No       | ] _ |  |  |  |
| 11223 11223                                                                         |                         |          |       |          | <b>*</b>       | No 🔻     | ł   |  |  |  |
| 11250 11250                                                                         |                         |          |       |          | <b>*</b>       | No 🔫     | ]   |  |  |  |
| 11276 57701                                                                         |                         |          |       |          | *              | No 🔻     | ſ   |  |  |  |
| 11276 11276                                                                         |                         |          |       |          | *              | No 🔫     | ] 🗖 |  |  |  |
|                                                                                     |                         |          |       |          |                |          | Þ   |  |  |  |

2. Go to the row containing the expenditure type you want to delete. You can scroll down until you find it or you can use "Query By Example" under "View" in the toolbar.

| Soracle Applications - OF1_UAT [OF1_PRD copy 11/06/09]                                       |                      |            |          |                   |     |         |                     |          |  |
|----------------------------------------------------------------------------------------------|----------------------|------------|----------|-------------------|-----|---------|---------------------|----------|--|
| Eile Edit View Fajder Tools Window Help                                                      |                      |            |          |                   |     |         |                     |          |  |
| 🛤 🏷 🛇 I 🖉 🕸 🎒 🕅 I 🗶 🗊 🎁 🖉 🙀 I 🎜 🗇 🕘 🖉 🌾 I ?                                                  |                      |            |          |                   |     |         |                     |          |  |
| 😑 Transaction Controls (SU_OPERATING_UNIT) - 1113903 - 2000/00000000000000000000000000000000 |                      |            |          |                   |     |         |                     |          |  |
|                                                                                              | Limit to Transaction | n Controls |          |                   |     |         |                     | V        |  |
| Scheduled Expenditure Only                                                                   |                      |            |          |                   |     |         |                     |          |  |
|                                                                                              |                      |            |          |                   | Cha | rgeable |                     |          |  |
|                                                                                              |                      |            |          |                   |     | Work    | plan Resources Only |          |  |
| Expenditure                                                                                  |                      | Non-Labor  | Employee |                   |     |         |                     |          |  |
| Category                                                                                     | Туре                 | Resource   |          |                   |     |         | Person Type         | Billable |  |
| 59401                                                                                        | 59420                |            |          |                   |     |         | -                   | No 🔻     |  |
| 56312                                                                                        | 56312                |            |          |                   |     |         |                     | No 🔻     |  |
| 56301                                                                                        | 56315                |            |          |                   |     |         |                     | No 🔻     |  |
| 58601                                                                                        | 58620                |            | 1        |                   |     |         | · ·                 | No 🔻     |  |
| 58601                                                                                        | 58630                |            | 1        | ] 🗆               |     |         | · ·                 | No 🔻     |  |
| 58601                                                                                        | 58640                |            | ĺ        | ] 🗆               |     |         | · ·                 | No 🔻     |  |
| 51601                                                                                        | 51610                |            | 1        |                   |     |         | · ·                 | No 🔻     |  |
| <mark>53101</mark>                                                                           | 53115                |            |          |                   |     |         | -                   | No 🔽     |  |
|                                                                                              |                      | (          |          | · · · · · · · · · | 1.  |         | _                   | Þ        |  |

- 3. Select any field in the row by clicking on it.
- 4. Select the "Delete" icon in the tool bar. (The icon with a red "X" on the right of the tool bar.)

| 🏙 Oracle Applicatio                                            | ns - OF1_UAT [OF1_PR                         | D copy 11/06/0        | 9]       |  |                         |        |             |          |   |   |  |
|----------------------------------------------------------------|----------------------------------------------|-----------------------|----------|--|-------------------------|--------|-------------|----------|---|---|--|
| Eile Edit ⊻iew Fold:                                           | er <u>T</u> ools <u>W</u> indow <u>H</u> elp |                       |          |  |                         |        |             |          |   |   |  |
| 🛤 🗞 🐼 l 🏈 🕸 🎒 🕅 IX 🛍 🛱 🜌 🛃 l 🖉 🗐 🖉 🌾 l ?                       |                                              |                       |          |  |                         |        |             |          |   |   |  |
| ■ Transaction Controls (SU_OPERATING_UNIT) - 1113903<br>Delete |                                              |                       |          |  |                         |        |             |          |   |   |  |
|                                                                | Limit to Transaction                         | ) Controls            | _        |  |                         |        |             |          |   |   |  |
| Scheduled Expenditure Only                                     |                                              |                       |          |  |                         |        |             |          |   |   |  |
|                                                                |                                              |                       |          |  | Char                    | geable |             |          |   |   |  |
| — Europediture —                                               |                                              |                       |          |  | Workplan Resources Only |        |             |          |   |   |  |
|                                                                |                                              | Non-Labor<br>Resource | Employee |  |                         |        |             |          |   |   |  |
| Category 59401                                                 | Type<br>59420                                |                       | 1        |  |                         |        | Person Type | Billable |   | - |  |
| 56312                                                          | 56312                                        |                       | 1        |  |                         |        |             | No       | - |   |  |
| 56301                                                          | 56315                                        |                       |          |  |                         |        | *           | No       | Ŧ |   |  |
| 58601                                                          | 58620                                        |                       | 1        |  |                         |        |             | No       | • |   |  |
| 58601                                                          | 58630                                        |                       |          |  |                         |        | -           | No       | • |   |  |
| 58601                                                          | 58640                                        |                       |          |  |                         |        | -           | No       | • |   |  |
| 51601                                                          | 51610                                        |                       |          |  |                         |        | -           | No       |   | 2 |  |
| 53101                                                          | 53115                                        |                       | <u> </u> |  |                         |        | -           | No       |   |   |  |
|                                                                |                                              |                       |          |  | 1.                      |        |             |          | D |   |  |

(We are deleting exp type 53115.)

5. The row with the transaction control you want to delete is deleted.

| 🏙 Oracle Applicat                                                                           | tions - OF1_UAT [OF1_] | PRD copy 11/06/ | 09]             |                    |     |         |                                       |          |   |
|---------------------------------------------------------------------------------------------|------------------------|-----------------|-----------------|--------------------|-----|---------|---------------------------------------|----------|---|
| Eile Edit View Fo                                                                           | ilder Tools Window Hel | p               |                 |                    |     |         |                                       |          |   |
| 🛤 🗞 🐼 l 🖉 🕸 🎒 🕼 l 🗶 🛍 🎁 🖉 🛃 l 🖉 🗐 🖉 🦃 🔋                                                     |                        |                 |                 |                    |     |         |                                       |          |   |
| 🖻 Transaction Controls (SU_OPERATING_UNIT) - 1113903 ) २००००००००००००००००००००००००००००००००००० |                        |                 |                 |                    |     |         |                                       |          |   |
|                                                                                             | Limit to Transaci      | ion Controls    |                 |                    |     |         |                                       |          |   |
|                                                                                             |                        |                 | cheduled Expend | iture Onl <u>i</u> | у   |         |                                       |          |   |
|                                                                                             |                        |                 |                 |                    | Cha | rgeable |                                       |          |   |
|                                                                                             |                        |                 |                 |                    |     | Work    | plan Resources Onl                    |          |   |
| – Expenditure                                                                               |                        | Non-Labor       | Employee        |                    |     |         |                                       |          |   |
| _ Category                                                                                  | Туре                   | Resource        |                 |                    |     |         | Person Type                           | Billable | 6 |
| 56001                                                                                       | 56020                  |                 |                 |                    |     |         |                                       | No 🔻     |   |
| 59401                                                                                       | 59420                  |                 |                 |                    |     |         | · · · · · · · · · · · · · · · · · · · | No 🔻     |   |
| 56312                                                                                       | 56312                  |                 |                 |                    |     |         | · ·                                   | No 👻     |   |
| 56301                                                                                       | 56315                  |                 |                 |                    |     |         | · ·                                   | No 👻     |   |
| 58601                                                                                       | 58620                  |                 |                 |                    |     |         | -                                     | No 👻     |   |
| 58601                                                                                       | 58630                  |                 |                 |                    |     |         | -                                     | No 👻     |   |
| 58601                                                                                       | 58640                  |                 |                 |                    |     |         | -                                     | No 👻     |   |
| <b>51601</b>                                                                                | 51610                  |                 |                 |                    |     |         | · ·                                   | No 🔽     |   |
|                                                                                             |                        |                 |                 | <br>.*.*.*.*.*.*.  |     |         |                                       |          |   |
|                                                                                             |                        |                 |                 |                    |     |         |                                       |          |   |

(Exp type 53115 has been deleted.)

- 6. Save your work.
- 7. File the documentation supporting the adjustment in the sponsor award folder.